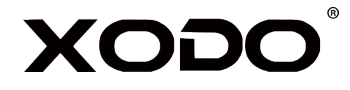

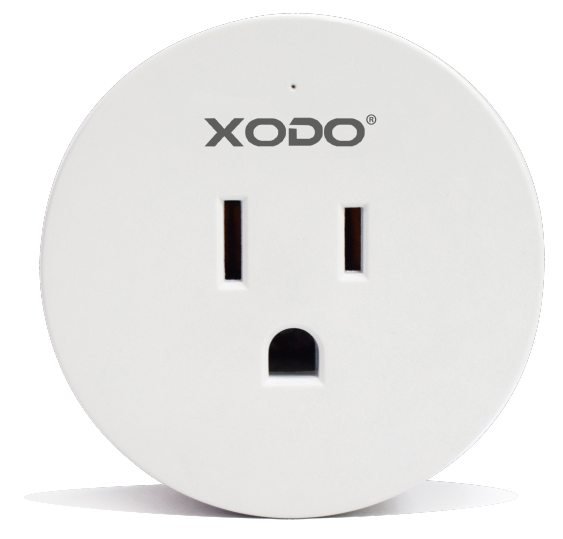

WiFi Smart Plug

# Quick Start Guideline

Read before installing or using this product. Keep this guide for future reference. Visit Contixo.com for literature updates!

#### Welcome

Thank you for purchasing Xodo Smart home products!

We are committed to bringing you excellence with smart technology products that make life more comfortable, convenient, and provide a more dynamic healthy lifestyle.

#### **Table of Contents**

| Welcome                      | 1  |
|------------------------------|----|
| Package Contents             | 2  |
| Specifications               | 3  |
| Introduction / Components    | 4  |
| Installation                 | 5  |
| Xodo Smart App               | 5  |
| Adding Devices               | 6  |
| WiFi Network Connection      | 18 |
| Connect WP1                  | 20 |
| Confirmation                 | 41 |
| Home Screen & Settings       | 41 |
| Pairing External Ringer      | 18 |
| Google Home                  | 20 |
| Alexa                        | 41 |
| Customer & Technical Support | 41 |

French has not done yet First empty the page

## What's included in the box

You will find the following contents included to help you get started:

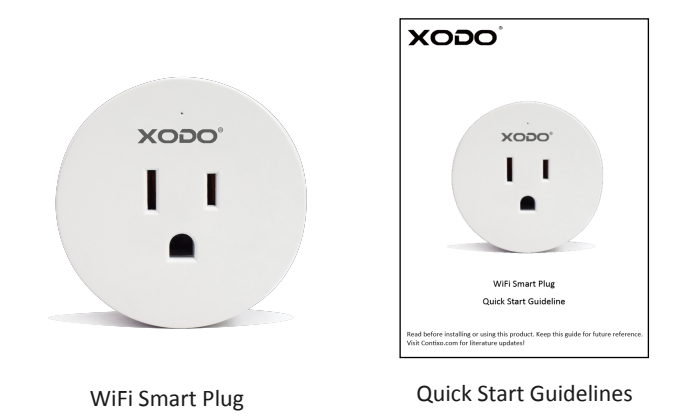

#### NOTICE

Make sure to always follow these safety instructions:

- 1. Please check for damaged caused by shipping. Contact supplier as needed.
- 2. Follow instructions and only use products in safe operating condition. Keep out of reach of children. This product is not a toy.
- 3. Do not disassemble or alter the smart plug. Doing so will void the warranty.

## Specifications

Product Name: Xodo WiFi Smart Plug Model: WP1 Rated Voltage: 100V-240V AC 50Hz-60Hz Rated Current: 10A Max Power: 1100W Output Port: 1 AC (US) Working Temp: -10~50°C Support System: Android or IOS WiFi: 802.11 b/g/n 2.4GHz

#### **Smart Socket Introduction**

1. Manual control button

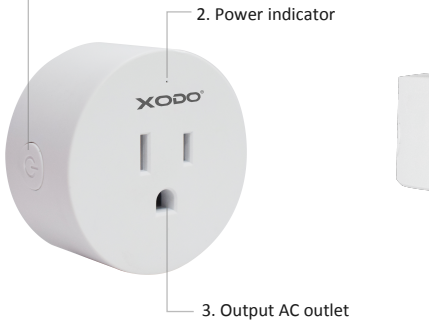

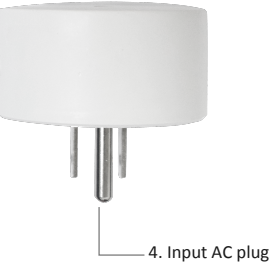

#### WiFi Smart Socket Components

Button — Press to turn on/off the Plug Output AC plug — Charging via charger Input AC plug — Plug in a normal socket

#### Indicator Light

Blinking blue: Configuration status Blue light ON: Smart plug is working Blue light OFF: Smart plug stop working

#### Download and Install the Xodo Smart APP

Download and install the APP. It can be also be found by searching "XODO Smart" by Contixo Inc. in the App Store (for IOS) or Google Play Store (for Android).

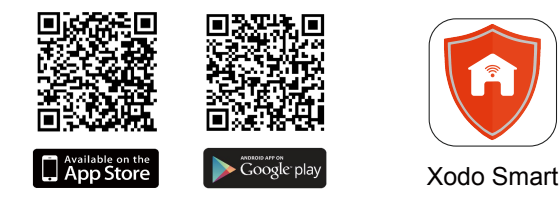

#### **Open the APP**

The welcome screen will appear and then you will be asked to login or register a profile. Register an account by entering your email address and setting up a profile or logging in with an existing account.

|                        | 14:41-7 at (♥)<br><                               | ■ 15:14-7                                          |
|------------------------|---------------------------------------------------|----------------------------------------------------|
|                        | Register                                          | Log in                                             |
| XODO                   | United States of America +1                       | United States of America +1                        |
|                        | Mobile number/e-mail address                      | Mobile number/e-mail address                       |
|                        | Obtain verification code                          | Passwaru                                           |
|                        |                                                   | Log in                                             |
|                        |                                                   |                                                    |
| Smart<br>Home Security |                                                   |                                                    |
|                        |                                                   |                                                    |
|                        |                                                   |                                                    |
|                        |                                                   |                                                    |
|                        | I agree with Service Agreement and Privacy Policy | I agree with Service Agreement and Privacy. Policy |
|                        |                                                   |                                                    |

## **Adding Devices**

You will be able to manually add a device. Select Plug to continue.

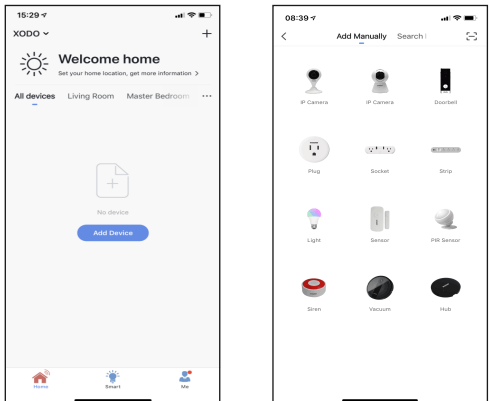

#### **Detecting Device**

When detecting devices manually, power on the device and confirm the indicator light is blinking rapidly (Hold the reset button for 5 seconds). Once you confirm the smart device is ready, press the "Confirm indicator rapidly blink" button. Continue on to the next step. Pressing the "Help" button will offer some troubleshooting guidelines to follow.

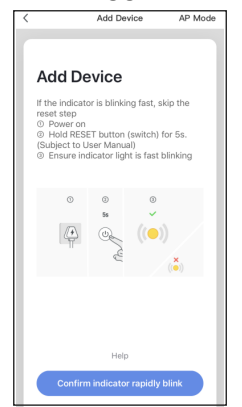

## Connect to a WiFi network

The next step to connect the smart device is to connect to a WiFi network. If the proper network is not listed on this page, select the "Change Network" link to see a list of available networks. Enter the password next to the lock icon. Press "Confirm" to continue.

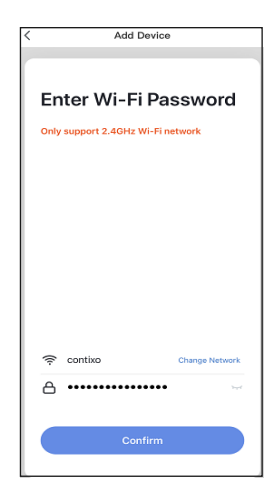

#### Connecting

After you hear the beep and continue on, the "Connecting" screen will appear. It will usually register within by approximately 30% range. The Device found will checkmark green, then Initializing device will complete. After connecting process completes it will continue on toward the next screen.

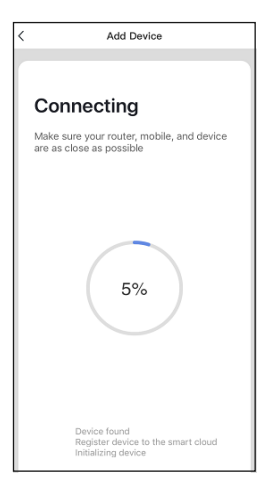

## **Confirmation Screen**

The smart device is added once they are communicating on the same network. You can rename the smart device by clicking on the pencil icon.

You can specify the location. Press the Completed button at the bottom of screen to continue to next step.

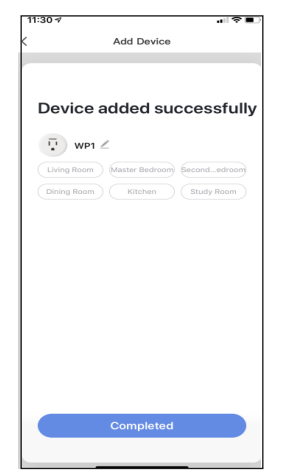

# **Home Screen Updated**

Now that your device has been added, it will show on the home screen along with all other paired Xodo Smart Products. Now you are all set.

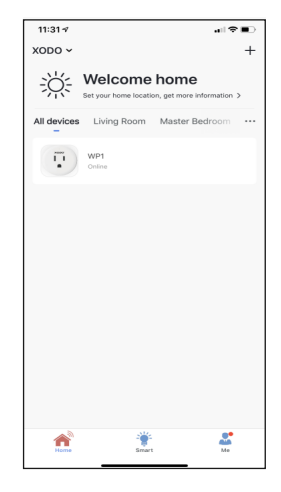

## Smart Socket Home Screen

The home screen will show the live plug status.

- Press the "OFF"/"ON" button to turn off/on the smart plug.
- 2. Press the "Countdown" button to set countdown on or off.
- 3. Press the "Schedule" button to set a schedule.

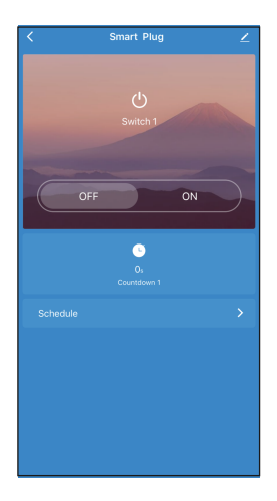

## **Configure the Smart Socket Settings**

Different features can be adjusted from the menu button on the upper right hand button " $\underline{\checkmark}$ " on the APP.

- 1. Device Name can be changed as desired.
- 2. Device Location can set the location of the plug in your home.
- 3. upported Third-Party Control provide the information about how to connect your device to Amazon Alexa and Google Assistant.
- 4. Add Members to be able to control the device in the Share Device setting.
- 5. Create Group to control other smart device at the same time.
- 6. Device Information provide network configuration information.
- 7. Feedback allows users to report issues and get help.
- 8. Add to Home Screen allows to add the plug to the home screen of your smartphone.
- 9. Firmware Information allows to check software or install updates to device.
- 10. Remove device will remove the smart plug from the Xodo Smart app and remove pairing. This is necessary if pairing with a new device.
- 11. Restore Factory Setting allows to reset the Surge Protector to factory setting.

| 09:28 🕫                       | al 🗢 🖿      |  |
|-------------------------------|-------------|--|
| < More                        |             |  |
| Device Location               | >           |  |
| Check Device Network          | Check Now 🗦 |  |
| Supported Third-Party Control |             |  |
| •                             |             |  |
| Alexa Google<br>Assistant     |             |  |
| Others                        |             |  |
| Share Device                  |             |  |
| Create Group                  |             |  |
| Device Information            |             |  |
| Feedback                      |             |  |
| Add to Home Screen            |             |  |
| Check for Firmware Update     |             |  |
|                               |             |  |
| Remove Device                 |             |  |
| Restore Factory Setting       |             |  |

## **Setup Google Home APP**

Make sure to refer to Google instructions and always follow safety precautions. Here is a quick overview to get setup with Google Home:

Run the Google Home APP and sign in a Google account. Then connect the Google Home APP with your Google Home device according to the Instructions on Google Home.

Choose the WiFi network you want to connect to your Google Home. Then connect it toy your Google Home according to the instructions.

Make sure your Google Home APP and Google Home are in the same WiFi network.

Only Google Home account can be used with "Home Control Action" as a security precaution.

Tap Home Control on the home page, then tap "+".

Select your region, type your Xodo account, then tap "Link Now". After you assign rooms for devices you will be listed in the home control page. Now you can control your smart device through Google Home.

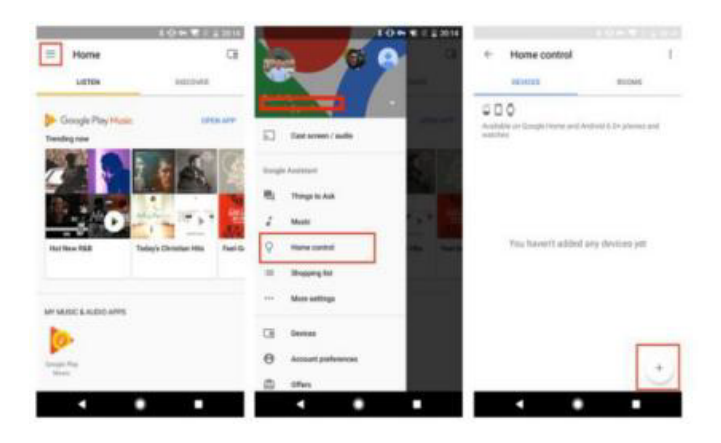

# **Quick Guide for Using Google Home**

Certain third party devices provide extra functionality to your smart products. You will need the following:

- 1. A Google Home device, Android phone, or tablet with Google Assistant.
- 2. Google Home APP (Android Only) and a Google account.
- 3. The device display language must be set to English US.
- 4. Xodo Smart App and a profile account.
- 5. Smart device.

Sign in the Xodo Smart account, add the device, then change the name to easily recognize words or phrases such as "bedroom light".

## **Connect to Alexa**

Enable Tuya Smart skill in you Alexa app, then search for "Tuya Smart". Enable the Tuya Smart Skills.

Input the username and password previously used to register the app.

A confirmation page will be shown when the Alexa account is linked with the Tuya account.

After the accounts are linked, click on "Smart Home" in Alexa, then "discover devices".

Pro Tip: You can also ask Alexa to discovery our devices. Simply say:"Alexa, discover my devices ".

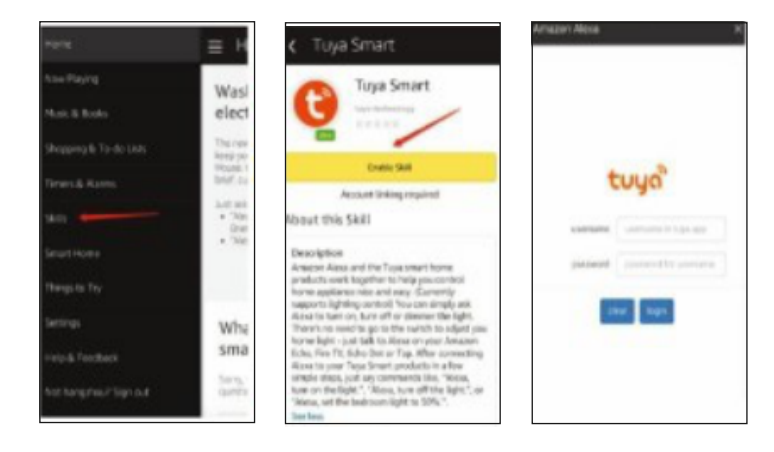

## **Control the Smart Plug through Alexa**

- A. You can control the smart plug with a simple voice command like:
- "Alexa, turn on office plug" or "Alexa, turn off office plug".
- B. The name of the device should be the same as you setup in XODO Smart App.

# **Customer Service and Tech Support**

Your satisfaction is important to us. We are here to help! Contact us at support@contixo.com Include your order number and product description. See our website for more products www.contixo.com We enjoy your feedback!

Xodo is a subdivision of the Contixo Inc. group., and the respective logos are registered trademarks of Contixo Inc. and may not be used, reproduced, or altered without written Permission. All other trademarks are the property of their respective owners and used with permission.

To find the latest revision of this publication, visit our website at www.contixo.com

# Service client et support technique

Votre satisfaction est importante pour nous. Nous sommes ici pour aider! Contactez-nous à support@contixo.com Indiquez votre numéro de commande et la description du produit. Consultez notre site Web pour plus de produits www.contixo.com Nous apprécions vos commentaires!

Xodo est une sous-division du groupe Contixo Inc., et les logos respectifs sont sont des marques déposées de Contixo Inc. et ne peuvent être utilisées, reproduites ou modifié sans autorisation écrite. Toutes les autres marques sont la propriété de leurs propriétaires respectifs et utilisés avec permission. Pour trouver la dernière révision de cette publication, visitez notre site Web à www.contixo.com